# **Getting started**

With Excel 2007 you will notice that there are many similar features to previous versions. You will also notice that there are many new features that you'll be able to utilize. There are three features that you should remember as you work within Excel 2007: the Microsoft Office Button, the Quick Access Toolbar, and the Ribbon. The function of these features will be more fully explored below.

| 0  |      | 9                   | · (* · )                |                       |                                                        |                        |                        | (           | Book1       | - Micros   | oft Excel         |                           |                                |                  |       |         |                    | -                  | 0 | ×    |
|----|------|---------------------|-------------------------|-----------------------|--------------------------------------------------------|------------------------|------------------------|-------------|-------------|------------|-------------------|---------------------------|--------------------------------|------------------|-------|---------|--------------------|--------------------|---|------|
| 9  | 2    | Home                | Insert                  | Page I                | Layout Fo                                              | rmulas (               | Data R                 | eview       | View        | v De       | reloper           | Add-Ins                   |                                |                  |       |         |                    | 0 -                |   | ×    |
| Pi | aste | ∦<br>©⊒<br>∛<br>d ⊆ | Calibri<br>B <u>I U</u> | • 11<br>• 💷 •<br>Font | * <b>A</b> * <b>A</b> *<br><u>\$</u> * <u>A</u> *<br>G | = = =<br>E = =<br>Alig | e ≫)<br>i≢ i≢<br>nment | ۲<br>۲<br>۲ | Gene<br>S - | ral<br>% • | *<br>****<br>**** | Conditional<br>Formatting | Format<br>as Table +<br>Styles | Cell<br>Styles * | Cells | Σ -<br> | Sort &<br>Filter * | Find &<br>Select * |   |      |
|    |      | A1                  | -                       | • (*                  | f <sub>x</sub>                                         | Fund                   | tion Ba                | <b>6</b> 2  |             |            |                   |                           |                                |                  |       |         |                    |                    |   | ¥    |
|    | _    | A                   | В                       | С                     | D                                                      | E                      | F                      | G           |             | н          | . I               | L L                       | K                              | L                | . M   |         | N                  | 0                  |   |      |
| 1  |      |                     | 1                       |                       |                                                        | <b></b>                |                        |             |             |            |                   |                           |                                |                  |       |         |                    |                    |   | - [] |
| 2  | _    |                     |                         |                       |                                                        |                        |                        |             |             |            |                   |                           |                                |                  |       |         |                    |                    |   | -11  |
| 3  | -    |                     |                         |                       |                                                        |                        |                        |             |             |            |                   |                           |                                |                  |       |         |                    |                    |   | -11  |
| 4  |      |                     | Dow                     |                       |                                                        |                        |                        | 6.0         |             |            |                   |                           |                                |                  |       |         |                    |                    |   | -11  |
| 5  | -    |                     | ROW                     |                       |                                                        | Column                 |                        | Ce          |             |            |                   |                           |                                |                  |       |         |                    |                    |   | -11  |
| 0  | -    |                     |                         |                       |                                                        |                        |                        |             |             |            |                   |                           |                                |                  |       |         |                    |                    |   | -11  |
| 8  |      |                     |                         |                       |                                                        |                        |                        |             |             |            |                   |                           |                                |                  |       |         |                    |                    |   | -11  |
| 9  |      |                     |                         |                       |                                                        |                        |                        |             |             |            |                   |                           |                                |                  |       |         |                    |                    |   |      |
| 10 |      |                     |                         |                       |                                                        |                        |                        |             |             |            |                   |                           |                                |                  |       |         |                    |                    |   |      |
| 11 |      |                     |                         |                       |                                                        |                        |                        |             |             |            |                   |                           |                                |                  |       |         |                    |                    |   | -11  |

# Spreadsheets

A spreadsheet is an electronic document that stores various types of data. There are vertical columns and horizontal rows. A cell is where the column and row intersect. A cell can contain data and can be used in calculations of data within the spreadsheet. An Excel spreadsheet can contain workbooks and worksheets. The workbook is the holder for related worksheets.

### **Microsoft Office Button**

The Microsoft Office Button performs many of the functions that were located in the File menu of older versions of Excel. This button allows you to create a new workbook, Open an existing workbook, save and save as, print, send, or close.

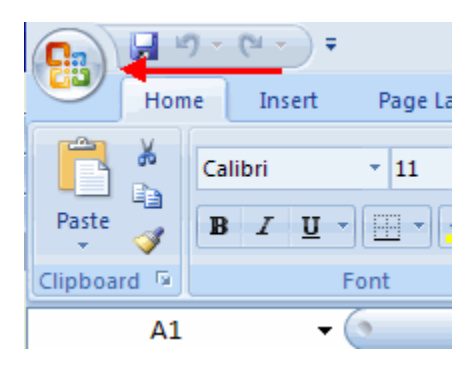

#### Ribbon

The ribbon is the panel at the top portion of the document It has seven tabs: Home, Insert, Page Layouts, Formulas, Data, Review, and View. Each tab is divided into groups. The groups are logical collections of features designed to perform function that you will utilize in developing or editing your Excel spreadsheets.

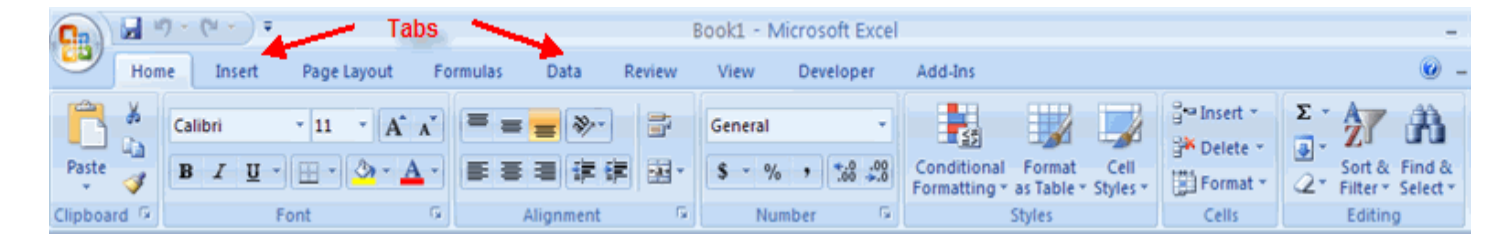

Commonly utilized features are displayed on the Ribbon. To view additional features within each group, click the arrow at the bottom right corner of each group.

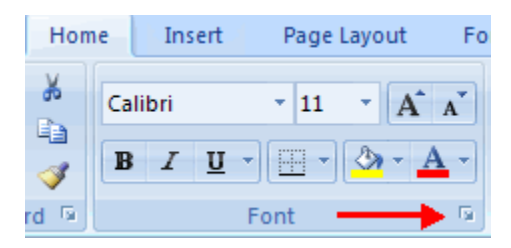

Home: Clipboard, Fonts, Alignment, Number, Styles, Cells, Editing
Insert: Tables, Illustrations, Charts, Links, Text
Page Layouts: Themes, Page Setup, Scale to Fit, Sheet Options, Arrange
Formulas: Function Library, Defined Names, Formula Auditing, Calculation
Data: Get External Data, Connections, Sort & Filter, Data Tools, Outline
Review: Proofing, Comments, Changes
View: Workbook Views, Show/Hide, Zoom, Window, Macros

#### **Quick Access Toolbar**

The **quick access toolbar** is a customizable toolbar that contains commands that you may want to use. You can place the quick access toolbar above or below the ribbon. To change the location of the quick access toolbar, click on the error at the end of the toolbar and click **Show Below the Ribbon**.

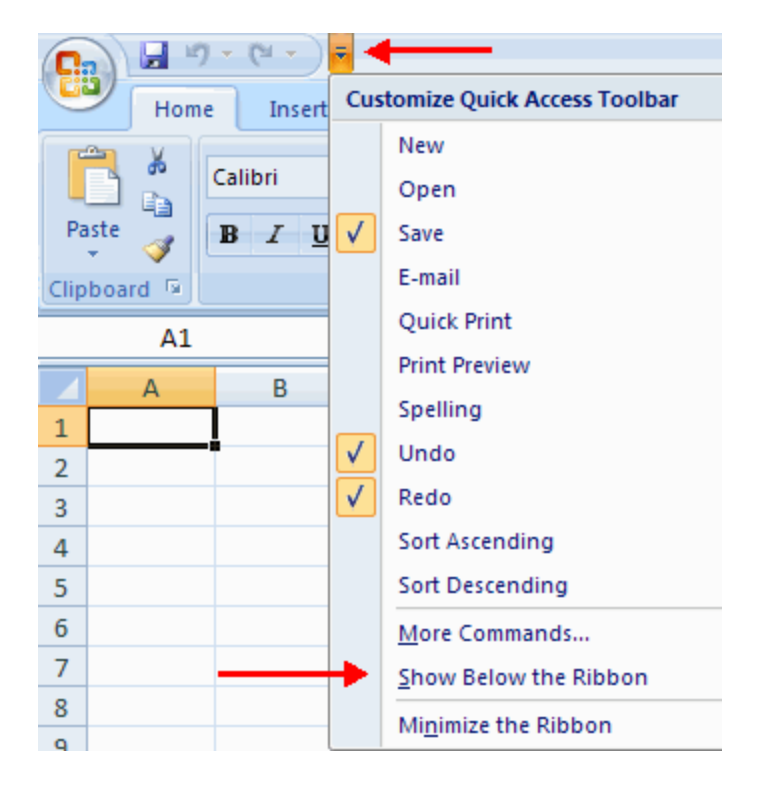

You can also add items to the quick access toolbar. Right click on any item in the Office Button or the Ribbon and click Add to Quick Access Toolbar and a shortcut will be added.

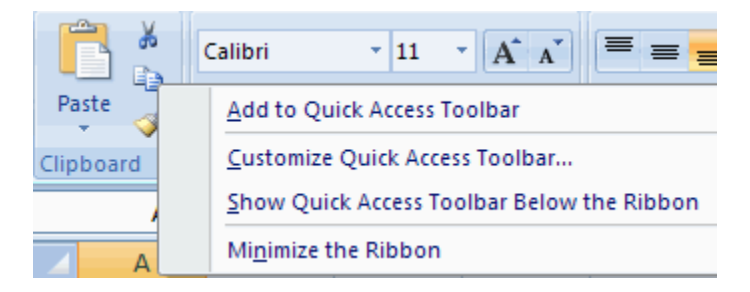

#### Mini Toolbar

A new feature in Office 2007 is the Mini Toolbar. This is a floating toolbar that is displayed when you select text or right-click text. It displays common formatting tools, such as Bold, Italics, Fonts, Font Size and Font Color.

| Cali | bri |   | ÷ | 11 | Ŧ |
|------|-----|---|---|----|---|
| B    | I   | A | Ŧ | A  | A |
| Tes  | t   |   |   |    |   |

# **Entering Data**

There are different ways to enter data in Excel: in an active cell or in the formula bar. To enter data in an active cell:

- Click in the **cell** where you want the data
- Begin typing

|   | A2         | -  | 🔻 💿 🗙 🖌 🏂 Cell A |   |  |  |  |
|---|------------|----|------------------|---|--|--|--|
|   | А          | В  | С                | D |  |  |  |
| 1 |            |    |                  |   |  |  |  |
| 2 | Cell A2 da | ta |                  |   |  |  |  |
| 3 |            |    |                  |   |  |  |  |
| 4 |            |    |                  |   |  |  |  |
| 5 |            |    |                  |   |  |  |  |
| 6 |            |    |                  |   |  |  |  |

To enter data into the **formula bar** 

- Click the cell where you would like the data
- Place the cursor in the **Formula Bar**
- Type in the data

| A2 🗸 🗸 🗸 |            |             |          | <i>f</i> <sub>∞</sub> Ente | ring Data ir | n Formula I | Bar 🔫 |   |
|----------|------------|-------------|----------|----------------------------|--------------|-------------|-------|---|
|          | A B        |             | С        | D                          | E            | F           | G     | Н |
| 1        |            |             |          |                            |              |             |       |   |
| 2        | Entering D | ata in Forr | nula Bar |                            |              |             |       |   |
| 3        |            |             |          |                            |              |             |       |   |

# **Manipulating Data**

Excel allows you to move, copy, and paste cells and cell content through cutting and pasting and copying and pasting.

# Select Data

To select a cell or data to be copied or cut:

• Click the **cell** 

|   | А     | В | С |
|---|-------|---|---|
| 1 |       |   |   |
| 2 | 2-Jun |   |   |
| 3 | 4-Jun |   |   |
| 4 | 6-Jun |   |   |
| 5 |       |   |   |
| 6 |       |   |   |
| 7 |       |   |   |

• Click and drag the cursor to select many cells in a range

|   | Α     | В       | С         | D     | E     | F |
|---|-------|---------|-----------|-------|-------|---|
| 1 |       | Widgets | Customers | Sales | Price |   |
| 2 | 2-Jun |         |           |       |       |   |
| 3 | 4-Jun | 2       | 4         | 2     | 5     |   |
| 4 | 6-Jun |         |           |       |       |   |
| 5 |       |         |           |       |       |   |
| 6 |       |         |           |       |       |   |
| 7 |       |         |           |       |       |   |

# Select a Row or Column

To select a row or column click on the **row** or **column header**.

|   | А       | В       | С         | D     | E     | F |
|---|---------|---------|-----------|-------|-------|---|
| 1 |         | Widgets | Customers | Sales | Price |   |
| 2 | 2-Jun   |         |           |       |       |   |
| 3 | 📕 4-Jun | 2       | 4         | 2     | 5     |   |
| 4 | 6-Jun   |         |           |       |       |   |
| _ |         |         |           |       |       |   |

## **Copy and Paste**

To copy and paste data:

- Select the cell(s) that you wish to copy
- On the Clipboard group of the Home tab, click Copy

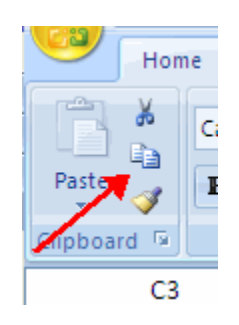

- Select the cell(s) where you would like to copy the data
- On the Clipboard group of the Home tab, click Paste

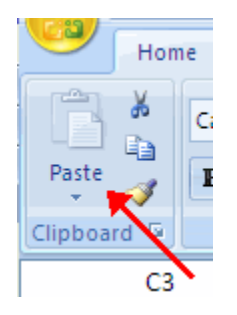

# Cut and Paste

To cut and paste data:

- Select the cell(s) that you wish to copy
- On the Clipboard group of the Home tab, click Cut

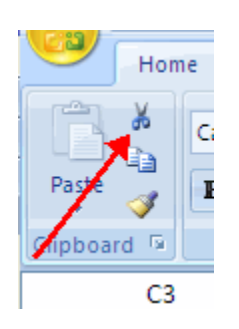

- Select the cell(s) where you would like to copy the data
- On the **Clipboard** group of the **Home** tab, click **Paste**

### Undo and Redo

To undo or redo your most recent actions:

- On the **Quick Access Toolbar**
- Click Undo or Redo

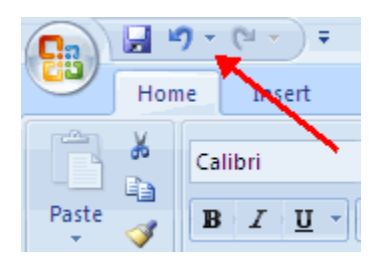

#### Auto Fill

The Auto Fill feature fills cell data or series of data in a worksheet into a selected range of cells. If you want the same data copied into the other cells, you only need to complete one cell. If you want to have a series of data (for example, days of the week) fill in the first two cells in the series and then use the auto fill feature. To use the Auto Fill feature:

- Click the Fill Handle
- **Drag** the **Fill Handle** to complete the cells

|        | Α     | В       | С         | D     |
|--------|-------|---------|-----------|-------|
| 1      |       | Widgets | Customers | Sales |
| 2      | 2-Jun |         |           |       |
| 3      | 4-Jun | 2       | 4         |       |
| 4      | 6-Jun |         | <b>X</b>  |       |
| 5      |       |         |           |       |
| 4<br>5 | 6-Jun |         | ~         |       |

# **Excel Formulas**

A formula is a set of mathematical instructions that can be used in Excel to perform calculations. Formals are started in the formula box with an = sign.

|   |   |   | Proofing |          |                         |     | Comme |  |
|---|---|---|----------|----------|-------------------------|-----|-------|--|
|   | ( |   | -        | • (• 🗙 🗸 | <i>f</i> <sub>*</sub> = | ←── |       |  |
|   |   | A | В        | С        | D                       | E   | F     |  |
| 1 | = |   |          |          |                         |     |       |  |
| 2 |   |   |          |          |                         |     |       |  |
| 3 |   |   |          |          |                         |     |       |  |
|   |   |   |          |          |                         |     |       |  |

There are many elements to and excel formula.

**References:** The cell or range of cells that you want to use in your calculation **Operators:** Symbols (+, -, \*, /, etc.) that specify the calculation to be performed **Constants:** Numbers or text values that do not change **Functions:** Predefined formulas in Excel

To create a basic formula in Excel:

- Select the **cell** for the formula
- Type = (the equal sign) and the **formula**
- Click Enter

|   | COUNT    | • | (• × 🗸 |   |   |   |  |
|---|----------|---|--------|---|---|---|--|
|   | А        | В | С      | D | E | F |  |
| 1 | =        |   |        |   |   |   |  |
| 2 | =(f1:f3) |   |        |   |   |   |  |
| 3 |          |   |        |   |   |   |  |
| 4 |          |   |        |   |   |   |  |
| 5 |          |   |        |   |   |   |  |

#### **Calculate with Functions**

A function is a built in formula in Excel. A function has a name and arguments (the mathematical function) in parentheses. Common functions in Excel:

Sum: Adds all cells in the argument
Average: Calculates the average of the cells in the argument
Min: Finds the minimum value
Max: Finds the maximum value
Count: Finds the number of cells that contain a numerical value within a range of the argument

To calculate a function:

- Click the **cell** where you want the function applied
- Click the **Insert Function** button
- Choose the function
- Click **OK**

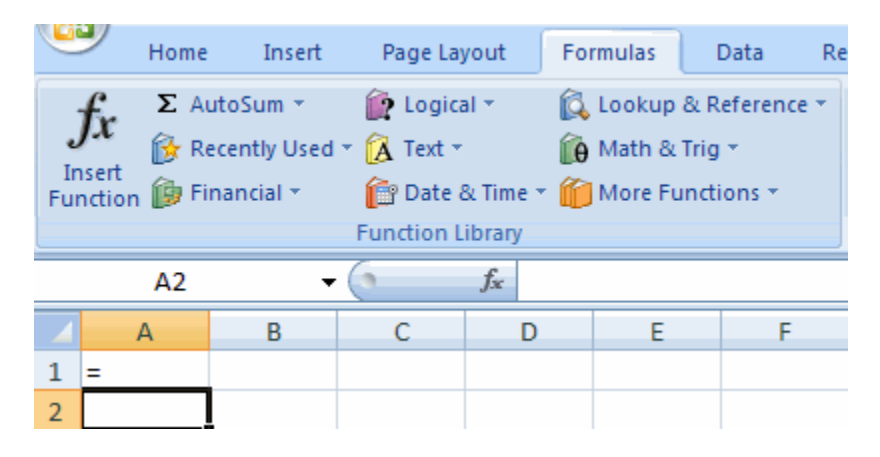

- Complete the Number 1 box with the first cell in the range that you want calculated
- Complete the Number 2 box with the last cell in the range that you want calculated

| Function Arguments                                                                                                    | ? 🛛       |  |  |  |  |  |  |  |
|----------------------------------------------------------------------------------------------------|-----------|--|--|--|--|--|--|--|
| ТУРЕ                                                                                                    |           |  |  |  |  |  |  |  |
| Value                                                                                                    | = any     |  |  |  |  |  |  |  |
| =<br>Returns an integer representing the data type of a value: number = 1; text = 2; logical value<br>= 4; error value = 16; array = 64. |           |  |  |  |  |  |  |  |
| Value can be an                                                                                                    | ny value. |  |  |  |  |  |  |  |
| Formula result =                                                                                                    |           |  |  |  |  |  |  |  |
| Help on this function                                                                                                    | OK Cancel |  |  |  |  |  |  |  |

#### **Function Library**

The function library is a large group of functions on the Formula Tab of the Ribbon. These functions include:

AutoSum: Easily calculates the sum of a range
Recently Used: All recently used functions
Financial: Accrued interest, cash flow return rates and additional financial functions
Logical: And, If, True, False, etc.
Text: Text based functions
Date & Time: Functions calculated on date and time
Math & Trig: Mathematical Functions

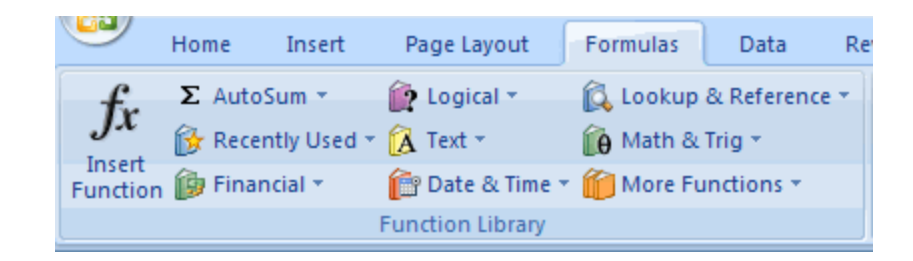

### **Relative, Absolute and Mixed References**

Calling cells by just their column and row labels (such as "A1") is called **relative referencing**. When a formula contains relative referencing and it is copied from one cell to another, Excel does not create an exact copy of the formula. It will change cell addresses relative to the row and column they are moved to. For example, if a simple addition formula in cell C1 "=(A1+B1)" is copied to cell C2, the formula would change to "=(A2+B2)" to reflect the new row. To prevent this change, cells must be called by **absolute referencing** and this is accomplished by placing dollar signs "\$" within the cell addresses in the formula. Continuing the previous example, the formula in cell C1 would read "=(A\$1+B\$1)" if the value of cell C2 should be the sum of cells A1 and B1. Both the column and row of both cells are absolute and will not change when copied. **Mixed referencing** can also be used where only the row OR column fixed. For example, in the formula "=(A\$1+B2)", the row of cell A1 is fixed and the column of cell B2 is fixed.

# **Create a Chart**

Charts allow you to present information contained in the worksheet in a graphic format. Excel offers many types of charts including: Column, Line, Pie, Bar, Area, Scatter and more. To view the charts available click the Insert Tab on the Ribbon.

To create a chart:

- Select the **cells** that contain the data you want to use in the chart
- Click the **Insert** tab on the Ribbon
- Click the type of **Chart** you want to create

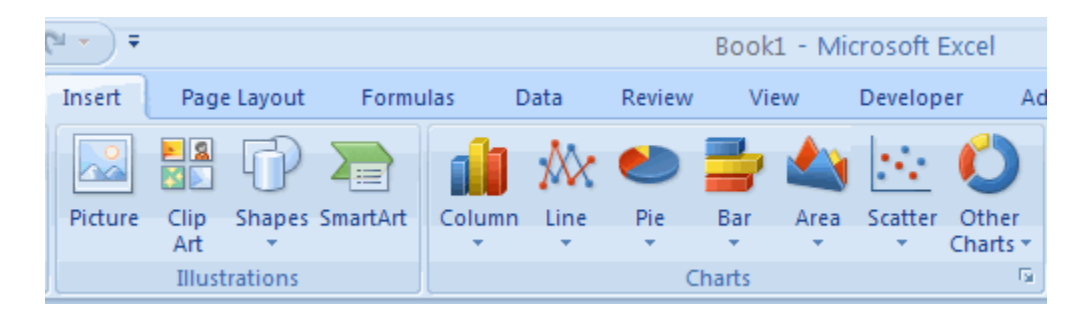

### **Modify a Chart**

Once you have created a chart you can do several things to modify the chart.

To move the chart:

- Click the Chart and Drag it another location on the same worksheet, or
- Click the **Move Chart** button on the **Design** tab
- Choose the desired location (either a new sheet or a current sheet in the workbook)

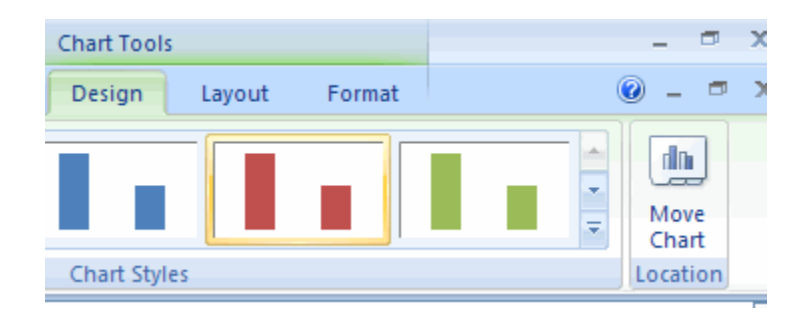

To change the data included in the chart:

- Click the Chart
- Click the Select Data button on the Design tab

| C                   |            |          |                        | Book1 -   | Microsoft      | Excel          |           |              | Chart Too   |
|---------------------|------------|----------|------------------------|-----------|----------------|----------------|-----------|--------------|-------------|
| Home                | Insert Pag | e Layout | Formulas               | Data      | Review         | View           | Developer | Add-Ins      | Design      |
| Change Save As      | Switch     | Select   |                        |           | *              |                |           |              |             |
| Chart Type Template | Row/Column | Data     | -                      |           |                | 1              |           |              |             |
| Δ2                  | - 6        | fx       | Select Data So         | ource     |                |                |           |              | ? 🔀         |
| A                   | B          |          | Chart <u>d</u> ata ran | ge: She   | et11\$A\$2:\$B | \$14           |           |              | <b>1</b>    |
| 1                   | 0          |          |                        |           |                |                |           |              |             |
| 2 Monday            | -          | 2        |                        |           |                | it the Denne M |           |              |             |
| 3 Tuesday           |            | 3        |                        | Į,        | <u>M</u> SM    | itch Row/C     | oiumn     | J            |             |
| 4 Wednesday         |            | 4        | Legend Entries (       | Series)   |                |                | Horizonta | I (Category) | Axis Labels |
| 5 Thursday          |            | 6        | Add                    | 📝 Edit    | X Rem          | ove 😤          | 🔹 📝 B     | di <u>t</u>  |             |
| 6 Friday            |            | 3        | Series1                |           |                |                | Monday    |              | ^           |
| 7 Saturday          |            | 4        |                        |           |                |                | Tuesday   |              |             |
| 8 Sunday            |            | 5        |                        |           |                |                | Wedness   | day          |             |
| 9 Monday            |            | 3        |                        |           |                |                | Thursday  | , ·          |             |
| 10 Tuesday          |            | 2        |                        |           |                |                | Friday    |              | ~           |
| 12 wednesday        |            | -        |                        |           |                |                |           |              |             |
| 13 Friday           |            | 2        | Hidden and Em          | pty Cells |                |                | OK        |              | Cancel      |

To reverse which data are displayed in the rows and columns:

- Click the Chart
- Click the Switch Row/Column button on the Design tab

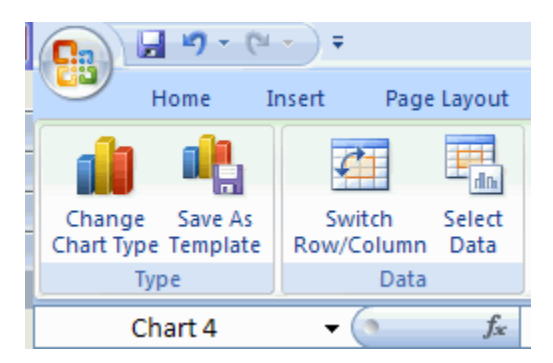

To modify the labels and titles:

- Click the **Chart**
- On the Layout tab, click the Chart Title or the Data Labels button
- Change the **Title** and click **Enter**

| ilas             | Data             | Review | / View                      | Developer | Add-I     | ns Design            | Layout                            |
|------------------|------------------|--------|-----------------------------|-----------|-----------|----------------------|-----------------------------------|
| Chart<br>Title * | Axis<br>Titles * | Legend | Data Data<br>Labels * Table | Axes      | Gridlines | Plot<br>Area V 3-D R | t Wall 🔻<br>t Floor *<br>Rotation |
|                  |                  | Labels |                             | A         | xes       | Backgroun            | nd                                |

# **Chart Tools**

The Chart Tools appear on the Ribbon when you click on the chart. The tools are located on three tabs: Design, Layout, and Format.

Within the **Design** tab you can control the chart type, layout, styles, and location.

|                   | <b>I</b> 17 - (1 | • •                              | Book1 - Microsoft      | Excel                  | Chart Tools          | _ =           |
|-------------------|------------------|----------------------------------|------------------------|------------------------|----------------------|---------------|
| 9                 | Home I           | Insert Page Layou                | t Formulas Data Review | View Developer Add-Ins | Design Layout Format | 🔘 _ C         |
| Chang<br>Chart Ty | ge Save As       | Switch Select<br>Row/Column Data |                        | ի դե ի դե              | h di h di l          | Move<br>Chart |
|                   | Туре             | Data                             | Chart Layouts          |                        | Chart Styles         | Location      |

Within the **Layout** tab you can control inserting pictures, shapes and text boxes, labels, axes, background, and analysis.

| Cn      | 19 -          | (H + ) Ŧ |                |           | Book1 -               | Micros | oft Excel                     |           |           |      | Chart Tools |         |           |                | -      | •    |
|---------|---------------|----------|----------------|-----------|-----------------------|--------|-------------------------------|-----------|-----------|------|-------------|---------|-----------|----------------|--------|------|
| 9       | Home          | Insert   | Page Layout    | Formulas  | Data                  | Review | v View                        | Developer | Add-I     | ins  | Design      | Layout  | Format    |                | 0 -    | •    |
| Chart A | rea           | •        |                | A         |                       |        |                               | lin.      |           | lite | 📕 🔝 Chart   | Wall *  | 1         | / Lines +      |        | 9    |
| bor 🕑   | mat Selectio  | n        |                |           |                       |        |                               |           |           |      | 🎴 🔝 Charl   | Floor * |           | Up/Down Bars * |        |      |
| and Res | et to Match   | Style    | Picture Shapes | Box Title | rt Axis<br>▼ Titles ▼ | Legend | Data Data<br>Labels * Table * | Axes      | Gridlines | Area | t 🗐 3-D R   | otation | Trendline | 😫 Error Bars 👻 | Proper | ties |
| Cu      | urrent Select | tion     | Insert         |           |                       | Labels |                               | A         | xes       |      | Backgroun   | d       |           | Analysis       |        |      |

Within the Format tab you can modify shape styles, word styles and size of the chart.

| Ca    | 10.          | (1 - ) - | ;           |             | Book1 | - Microsoft I   | Excel |           |          | Chart To | ols        |          |          |        | -   | e  |
|-------|--------------|----------|-------------|-------------|-------|-----------------|-------|-----------|----------|----------|------------|----------|----------|--------|-----|----|
| 9     | Home         | Insert   | Page Layout | Formulas    | Data  | Review          | View  | Developer | Add-Ins  | Design   | Layout     | Format   |          |        | 0 - |    |
| Chart | Area         |          |             |             |       | Shape Fill 👻    |       |           |          | A -      | Bring to P | ront - 📑 | Align +  | ş]] 31 | :   | \$ |
| AT Re | eset to Matc | h Style  |             | ADC ADC     |       | Shape Effects * | . 1   |           | A        | - A-     | Selection  | Pane 🗐   | Rotate * | 5-     | ļ   | \$ |
| (     | Current Sele | ction    |             | Shape Style | es.   |                 | Ģ     | WordAr    | t Styles | G        |            | Arrange  |          | Size   | ŧ   | 15 |

# Copy a Chart to Word

- Select the **chart**
- Click **Copy** on the **Home** tab
- Go to the Word document where you want the chart located
- Click **Paste** on the **Home** tab

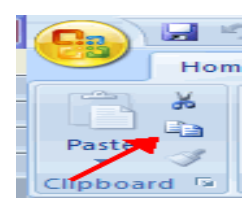

### Set Print Titles

The print titles function allows you to repeat the column and row headings at the beginning of each new page to make reading a multiple page sheet easier to read when printed. To Print Titles:

- Click the **Page Layout** tab on the Ribbon
- Click the **Print Titles** button
- In the **Print Titles** section, click the box to select the rows/columns to be repeated
- Select the row or column
- Click the Select Row/Column Button
- Click OK

| Page Layout        | Formulas Data Review View Developer Add-Ins                                                                                                    |
|--------------------|----------------------------------------------------------------------------------------------------|
| as Orientation Siz | e Print Breaks Background Print<br>Area v Scale: 100% C Print<br>Page Setup Scale to Fit Sheet Opt                                                                                                    |
| 9 fx               | Page Setup                                                                                                    |
| C D                | Page       Margins       Header/Footer       Sheet         Print grea:       Image: Compare the second second se |
|                    | Black and white       Cell errors as:       displayed         Draft guality       Row and column headings         Page order       Own, then over         Own, then over       Own, then down         Print       Print Preview       Options                                                                                                    |
|                    | OK Cancel                                                                                                    |

#### **Create a Header or Footer**

To create a header or footer:

- Click the Header & Footer button on the Insert tab
- This will display the Header & Footer Design Tools Tab
- To switch between the Header and Footer, click the **Go to Header** or **Go to Footer** button

| Ca     | 19-      | (H × ) =           |                                 |                           | Book         | L - Microsoft         | Excel             |                              |          | Header & Footer Tools |                         |
|--------|----------|--------------------|---------------------------------|---------------------------|--------------|-----------------------|-------------------|------------------------------|----------|-----------------------|-------------------------|
| 9      | Home     | Insert             | Page Layout                     | Formulas                  | Data         | Review                | View              | Developer                    | Add-Ins  | Design                |                         |
|        |          |                    | 📄 📅                             | 🕑 🗀                       |              | 🔝                     |                   |                              | 🕅 Differ | ent First Page        | Scale with Document     |
| Header | Footer   | Page N<br>Number o | Number Current<br>of Pages Date | Current File<br>Time Path | File<br>Name | Sheet Picture<br>Name | Format<br>Picture | Go to Go to<br>Header Footer | C Differ | ent Odd & Even Pages  | Align with Page Margins |
| Header | & Footer |                    | Н                               | eader & Footer E          | lements      |                       |                   | Navigation                   | JI       | Option                | 15                      |
|        | A1       | •                  | () fx                           |                           |              |                       |                   |                              |          |                       |                         |

- To insert text, enter the text in the header or footer
- To enter preprogrammed data such as page numbers, date, time, file name or sheet name, click the appropriate button
- To change the location of data, click the desired cell

|   |   | <br>A             | B | C | D | E     | F    | G | н | 6 | 7        | -1 |
|---|---|-------------------|---|---|---|-------|------|---|---|---|----------|----|
| _ |   | Header<br>&[Page] |   |   |   | 6/27/ | 2007 |   |   |   | 11:31 AM |    |
| - | - |                   |   |   |   | 0,2.1 |      |   |   |   |          |    |
|   | 2 |                   |   |   |   |       |      |   |   |   |          |    |
|   | 3 |                   |   |   |   |       |      |   |   |   |          |    |
|   | 5 |                   |   |   |   |       |      |   |   |   |          |    |

## **Set Page Margins**

To set the page margins:

- Click the Margins button on the Page Layout tab
- Select one of the give choices, or

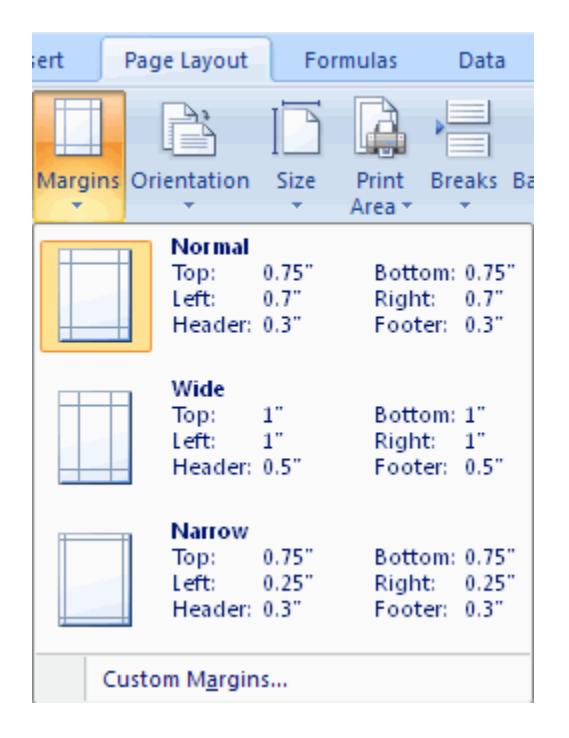

- Click Custom Margins
- Complete the boxes to set margins
- Click **Ok**

| Page Set | up                              |                        | ? 🛛                 |
|----------|---------------------------------|------------------------|---------------------|
| Page     | Margins                         | Header/Footer Sheet    |                     |
|          |                                 | <u>I</u> op:<br>0.75 🗘 | Header:             |
|          | Left:<br>0.7                    |                        | Bight:<br>0.7 🗘     |
| Center o | n page<br>rigontally<br>rically | Bottom:                | Eooter:             |
|          |                                 | Print Pr               | int Preview Options |
|          |                                 | (                      | OK Cancel           |

# **Change Page Orientation**

To change the page orientation from portrait to landscape:

- Click the **Orientation** button on the **Page Layout** tab
- Choose **Portrait** or **Landscape**

| Insert | Page Lay   | out  | Form    |
|--------|------------|------|---------|
| Margin | ns Orienta | tion | Size    |
|        |            | Po   | rtrait  |
| A      |            | La   | ndscape |

#### **Set Page Breaks**

You can manually set up page breaks in a worksheet for ease of reading when the sheet is printed. To set a page break:

- Click the **Breaks** button on the **Page Layout** tab
- Click Insert Page Break

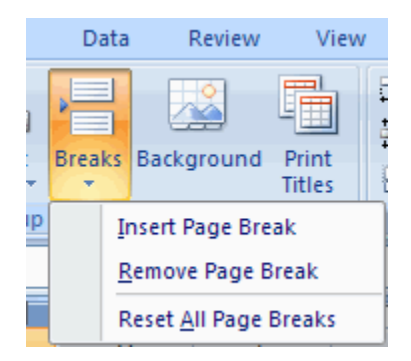

### **Print a Range**

There may be times when you only want to print a portion of a worksheet. This is easily done through the Print Range function. To print a range:

- Select the area to be printed
- Click the **Print Area** button on the **Page Layout** tab
- Click Select Print Area

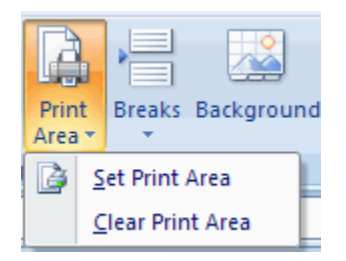

# **Customize Layout**

#### Split a Worksheet

You can split a worksheet into multiple resizable panes for easier viewing of parts of a worksheet. To split a worksheet:

- Select any cell in center of the worksheet you want to split
- Click the **Split** button on the **View** tab
- Notice the split in the screen, you can manipulate each part separately

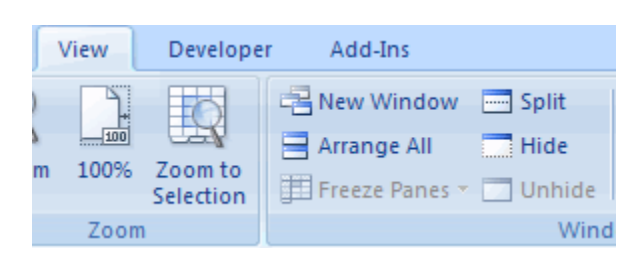

#### **Freeze Rows and Columns**

You can select a particular portion of a worksheet to stay static while you work on other parts of the sheet. This is accomplished through the Freeze Rows and Columns Function. To Freeze a row or column:

- Click the Freeze Panes button on the View tab
- Either select a section to be frozen or click the defaults of top row or left column
- To unfreeze, click the Freeze Panes button
- Click Unfreeze

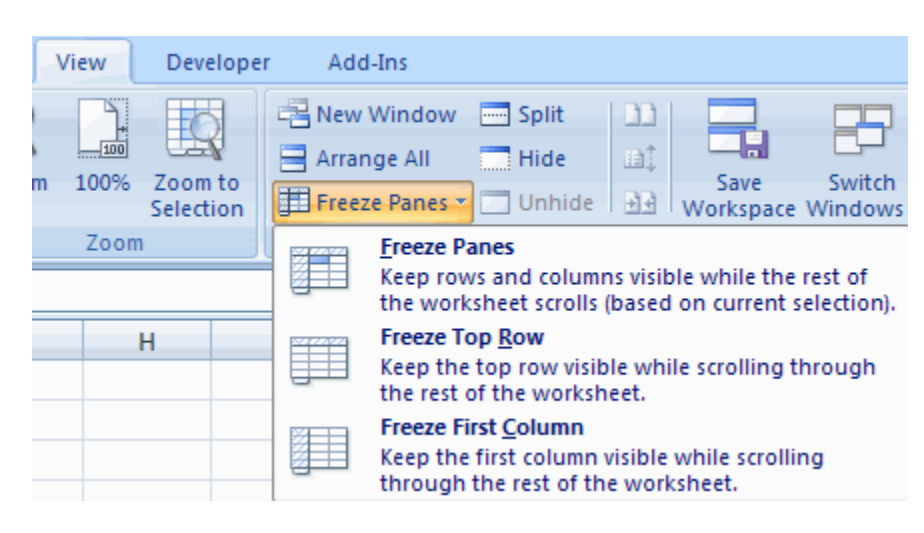

# How to make a straight line fit using MS Excel 2007?

Follow the steps shown below to make a graph and then draw a straight line that fits your data.

Start MS Excel 2007.

- A. Enter your data into Excel spreadsheet.
- B. <u>Highlight</u> all cells containing data. In our example, the first column (A) contains values of x, whereas the second column (B) contains values of force -*F*:

|   | Clipboard | 19   |   |
|---|-----------|------|---|
|   | A1        | - (  |   |
| 4 | А         | В    | C |
| 1 | 0         | 0    |   |
| 2 | 0.05      | 0.85 |   |
| 3 | 0.1       | 1.95 |   |
| 4 | 0.15      | 3.1  |   |
| 5 | 0.2       | 4    |   |
| 6 | 0.25      | 4.7  |   |
| 7 |           |      |   |

C. From the "Insert" tab select "Charts -Scatter". Use the first type of scatter charts - "Scatter with only Markers"

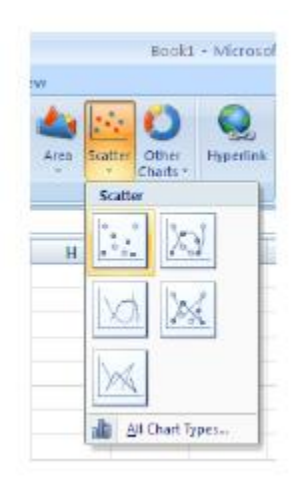

You should see a simple plot prepared by Excel 2007.

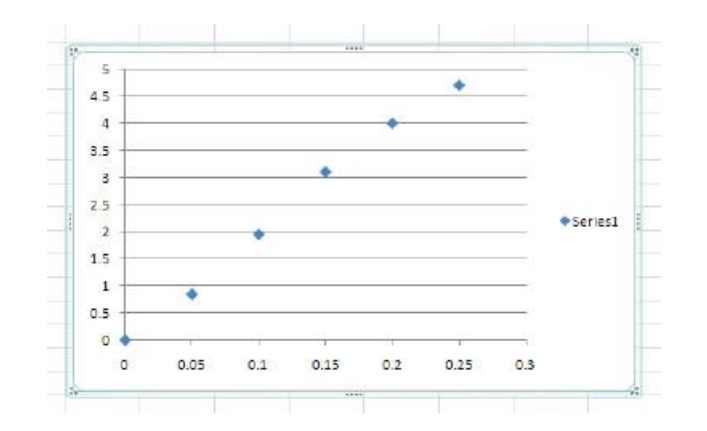

D. Next step is to add axis labels and legend to the graph. Select "Layout" tab from "Chart Tools". Then add a header using the "Chart Title" button and add axis labels using "Axis Titles" button (both for horizontal and for vertical axes). Optionally, you may edit or simply remove the legend. Grab and drag a corner of the graph (chart) to enlarge its size.

E. The last step is to add the linear fit (a straight line fit) to your graph (chart). Click once anywhere inside the graph area. Select the "Layout" tab from "Chart Tools". Click on the "Trendline" icon and select the "Linear Trendline" option. You should see a graph similar to this:

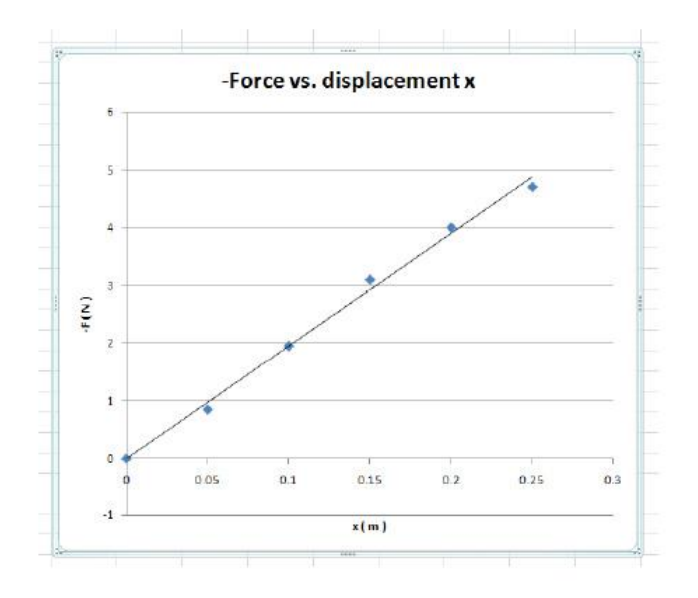

Now we can see the straight line of the fit, but we do not know what the parameters of the equation are. To show the equation, click on "Trendline" and select "More Trendline Options..."

Then check the "Display Equation on chart" box. You can also check to display the R<sup>2</sup> value.

| rendine Conora    | Treadline Options                                                                                                    |                                                           |
|-------------------|----------------------------------------------------------------------------------------------------|-----------------------------------------------------------|
| ne Color          | Trendline Options                                                                                                    |                                                           |
| ne Style<br>nadow | Cigornential     O Egonnential     O Lagorithmic     O Egonomial     Organi                                                                                                    |                                                           |
|                   | C Parge  C Parge C Parge C Parge C Parge C Parge C Parge C Parge C Parge C Parge C Parge C Parge C Parge C Parge C Parge C Parge C Parge C Parge C Parge C Parge C Parge C Parge C Parge C Parge C Parge C Parge C Parge C Parge C Parge C Parge C Parge C Parge C Parg | Forecast<br>Eorward: 0.0 periods<br>Backward: 0.0 periods |
|                   | Forecast<br>Enward: 0.0 periods                                                                                                    | Set Intercept = 0.0                                       |

The final result should look similar to the example shown below.

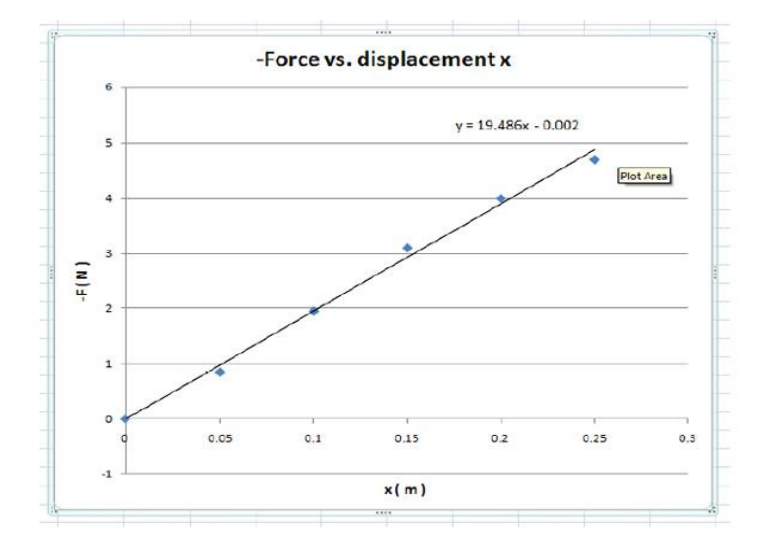

Note: Before you close out of the menu, you can move your cursor over the displayed best-fit equation and click on it to enable numeric formatting. The new menu that appears will allow you to choose a numeric format as well as choose the significant to be displayed.

MS Excel can be also used to fit more complicated equations (e.g., polynomial, exponential, logarithmic, etc.) using the same procedure, but with different trendline options - "More Trendline Options..."